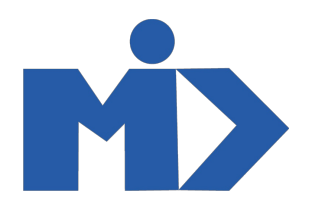

# MODULE SỰ KIỆN \_ HƯỚNG DÂN SỨ DỤNG MODULE SỰ KIỆN

## 1. Tạo sự kiện mới

Để tạo mới 1 sự kiện, bạn tìm tới module sự kiện. Nhấp nút tạo để tạo mới 1 sự kiện

|   | Các                                | <b>Sự kiện</b> Các sự kiện Bá                                                                                                    | o cáo Cấu h                        | ình                                                                                                    |                                    |                                                                                                    |                                    | 🕘 🙊 👤 Administrator 👻                                                                                                    |  |  |
|---|------------------------------------|----------------------------------------------------------------------------------------------------|------------------------------------|----------------------------------------------------------------------------------------------------|------------------------------------|----------------------------------------------------------------------------------------------------|------------------------------------|----------------------------------------------------------------------------------------------------|--|--|
|   | Các sự ki                          | ện                                                                                                    |                                    |                                                                                                    | Tim                                |                                                                                                    |                                    |                                                                                                    |  |  |
|   | Tạo Nhá                            | Tạo Nhập                                                                                                    |                                    |                                                                                                    |                                    | ▼ ≡ Nhóm theo ▼ ★ Yêu thích                                                                                                    | - 1                                | -17/17 < > 📰 🛗 📰 🖽                                                                                                    |  |  |
|   | <b>2</b><br>Th12<br>2020<br>10:38  | Test<br>O Đến 5 Th12 2020 10:38<br>3 Người tham dự được<br>mong đợi<br>3 Người xác nhận tham dự                                        |                                    | Sự kiện<br>Hợp chủng quốc Hoa Kỳ<br>O Đến 9 Th12 2020 10:51<br>1 Người tham dự được<br>mong đợi<br>1 Người xác nhận tham dự | 20<br>Th12<br>2020<br>21:11        | 20<br>Th12<br>2020<br>21:11<br>2020<br>21:11<br>23 Người tham dự được<br>mong đợi<br>23 Người xác nhận tham<br>dự                 |                                    | test<br>Hợp chủng quốc Hoa Kỳ<br>O Đến 26 Th12 2020 10:18<br>1 Người tham dự được<br>mong đợi<br>1 Người xác nhận tham dự            |  |  |
|   | 4<br>Th01<br>2021<br>09:53         | Quay số Thường Tết<br>Hợp chủng quốc Hoa Kỳ<br>O Đến 5 Th01 2021 09:53<br>3 Người tham dự được<br>mong đợi<br>3 Người xác nhận tham dự | 5<br>Th01<br>2021<br>15:33         | Quay số trúng thường<br>O Đến 12 Th01 2021 15:33<br>3 Người tham dự được<br>mong đợi<br>3 Người xác nhận tham dự            | 6<br>Th01<br>2021<br>10:16         | Vòng quay may mắn<br>© Đến 13 Thù1 2021 10:16<br>5 Người tham dự được<br>mong đợi<br>5 Người xác nhận tham dự                     | <b>11</b><br>Th01<br>2021<br>08:27 | quay số may mắn<br>Hợp chủng quốc Hoa Kỳ<br>O Đến 18 Th01 2021 08:27<br>2 Người tham dự được<br>mong đợi<br>2 Người xác nhận tham dự |  |  |
| • | <b>11</b><br>Th01<br>2021<br>08:56 | Sự kiện quay số<br>O Đến 18 Th01 2021 08:56<br>2 Người tham dự được<br>mong đợi<br>1 Người xác nhận tham dự                            | <b>12</b><br>Th01<br>2021<br>08:50 | Sử KIỆN SINH NHẬT CÔNG TY<br>O Đến 14 Th01 2021 08:50<br>4 Người tham dự được<br>mong đợi<br>3 Người xác nhận tham dự       | <b>12</b><br>Th01<br>2021<br>10:56 | Sự kiện test<br>Hợp chùng quốc Hoa Kỳ<br>O Đến 19 Th01 2021 10:56<br>1 Người tham dự được<br>mong đợi<br>1 Người xác nhận tham dự | <b>12</b><br>Th01<br>2021<br>21:07 | ABC<br>O Đến 19 Th01 2021 21:07<br>O Người tham dự được<br>mong đợi                                                                  |  |  |
|   | 40                                 | SINH NHẬT CÔNG TY                                                                                                    | 4.4                                | NGÀY VƯỢT QUA                                                                                                    | 00                                 | Sự Kiện cuối năm                                                                                                    | 04                                 | ra mat chung cu vanrival                                                                                                    |  |  |

Giao diện sự kiện xuất hiện. Ở đây bạn điền đầy đủ các trường thông tin cần thiết

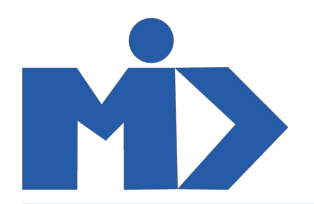

| ■ Các sự kiện cá                                                      | c sự kiện Báo cáo Cấu hình                                                                                                    |                                                             |                                 |                                                       | 0 🔍                              | 👤 Administrator 👻 |
|-----------------------------------------------------------------------|----------------------------------------------------------------------------------------------------|-------------------------------------------------------------|---------------------------------|-------------------------------------------------------|----------------------------------|-------------------|
| Các sự kiện / Ra mắt sản p                                            | hẩm mới (2021-01-27 - 2021-02-03)                                                                                                    | atam                                                        |                                 |                                                       | 17/17                            |                   |
| Preview Badges Kết thúc Sự kiện                                       | Add Contact Hủy bỏ Sự kiện                                                                                                    | stem                                                        |                                 | Chưa xác nhận                                         | Đã được xác nh                   | iận Hoàn thành    |
| Sự kiện<br>Ra mắt sản<br>⊮ Trinh đơn Website<br>Track Proposals on We | phẩm mới 🔮<br>🗆 Tracks on Website 🗌<br>ebsite                                                                                                    |                                                             | Mgười Tham<br>0<br>Nhà Tải trợ  | Mail Attendees Chưa xuất bản Trên Website Phần thưởng | 0<br>Vết<br>Có hiệu lực<br>Lý do |                   |
| Website<br>Nhà Tổ chức<br>Liên kết<br>Người phụ trách                 | My Website CÔNG TY CÔ PHÂN PHAT TRIÊN CÔNG NGHỆ ĐIỆN TI -<br>http://phanmemdoanhnghiep.net:8075/lucky_event/17?<br>access_token=855e993dd8c841c0b26197900b0e8906<br>Administrator - | C Lượt quay<br>Danh mục<br>Twitter Hashtag                  | 0<br>Trực tuyên<br>#            |                                                       | •                                | C                 |
| Ngày bắt đầu<br>Ngày kết thúc<br>Múi giờ                              | 27/01/2021 11:32:08 -<br>03/02/2021 11:32:08 -<br>Asia/Ho_Chi_Minh -                                                                                                    | Số Người tham dự tối<br>thiểu<br>Số Người tham dự tối<br>đa | 3<br>Giới hạn<br>Không giới hạn |                                                       |                                  |                   |
| Vé Gửi Email tự đ                                                     | lộng Câu hỏi                                                                                                    |                                                             |                                 |                                                       |                                  |                   |

Sau khi thêm đầy đủ các trường thông tin cần thiết bạn nhấp nút "Lưu" để lưu lại sự kiện vừa tạo

## 2. Thêm người tham dự sự kiện

Để mời, thêm người tham dự vào sự kiện bạn tìm tới button người tham dự ở góc trên bên phải của sự kiện bạn vừa lưu và tiến hành thêm người tham dự vào sự kiện

|                                                             | Các sự                 | Y <b>kiện</b> Các sự kiện Báo cáo Cấ                | u hình                                              |                |                                                 |               | 0 .               | ¥ .        | Adminis        | trator | - |
|-------------------------------------------------------------|------------------------|-----------------------------------------------------|-----------------------------------------------------|----------------|-------------------------------------------------|---------------|-------------------|------------|----------------|--------|---|
| Các sự kiện / Ra mắt sản phẩm mới (2021-01-27 - 2021-02-03) |                        |                                                     |                                                     |                |                                                 |               |                   |            |                | Q      | ι |
|                                                             |                        |                                                     |                                                     |                |                                                 |               |                   |            |                |        |   |
|                                                             | Tạo Nhập               |                                                     | KnowSystem                                          | ▼ Các bộ lọc ▼ | ■ Nhóm theo      ★ Yêu thích                    |               | 1-4/4 🔇           | >          | ∷ 10           | 111    | · |
|                                                             | Thời điểm<br>tạo       | Liên hệ                                             | Tên Người tham dự                                   | Email          | Sự kiện                                         | Vé Sụ<br>kiện | Tài liệu<br>nguồn | Tra<br>tha | ang<br>ái      |        |   |
|                                                             | 27/01/2021<br>11:33:32 | Bí xanh                                             | Bí xanh                                             | van.mytravel@g | gmail.com Ra mắt sản phẩm mới (2021             | -01-          |                   | Đã         | tham dự        |        |   |
|                                                             | 27/01/2021<br>11:33:54 | CÔNG TY CỔ PHẦN PHÁT TRIÊN CÔNG<br>NGHỆ ĐIỆN TỬ MID | CÔNG TY CỔ PHẦN PHÁT TRIỀN CÔNG<br>NGHỆ ĐIỆN TỬ MID | vanrival922@gr | nail.co<br>Đăng ký sự kiện này                  | -01-          |                   | Đã         | tham dự        |        |   |
|                                                             | 27/01/2021<br>11:34:18 | Cà Rốt                                              | Cà Rốt                                              |                | Ra mắt sản phẩm mới (2021<br>27 - 2021-02-03)   | -01-          |                   | Đã<br>xá   | được<br>c nhận | Ţ      | 0 |
|                                                             | 27/01/2021<br>11:34:51 | Hung                                                | Hung                                                | hung@gmail.co  | m Ra mắt sản phẩm mới (2021<br>27 - 2021-02-03) | -01-          |                   | Đã         | tham dự        |        |   |
|                                                             |                        |                                                     |                                                     |                |                                                 |               |                   |            |                |        |   |

Bạn có thể thêm từng người tham dự hoặc nhập danh sách người tham dự và đừng quên lưu lại

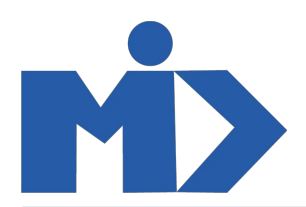

## 3. Tạo danh sách nhà tài trợ sự kiện

Bạn tìm đến button Nhà tài trợ để thêm các nhà tài trợ cho sự kiện của bạn

| Các sự kiện Các sự kiện Báo cáo Cấu hình                                          |               |                         |               |                   | e            | ) 🔹 | 👤 Administ | rator 👻 |
|-----------------------------------------------------------------------------------|---------------|-------------------------|---------------|-------------------|--------------|-----|------------|---------|
| Các sự kiện / Ra mắt sản phẩm mới (2021-01-27 - 2021-02-03)<br>/ Theo vết Sự kiện |               | Sự kiện Ra mắt sàn phẩm | m mới (2021-( | 01-27 - 2021-02-0 | 3) 🗙 Tim     |     |            | Q       |
| Nhập Lưu Huỷ bỏ                                                                   | KnowSystem    | ▼ Các bộ lọc ▼ ≡ Nhóm   | im theo 🍷     | ★ Yêu thích 👻     |              |     | 1-1 / 1 🕔  | : >     |
| Nhà tài trợ/Khách hàng                                                            | Website Nhà t | ài trợ                  |               |                   | Kiểu Tài trợ |     |            |         |
|                                                                                   | -             |                         |               |                   |              |     |            | -       |
|                                                                                   |               |                         |               |                   |              |     |            |         |
|                                                                                   |               |                         |               |                   |              |     |            |         |
|                                                                                   |               |                         |               |                   |              |     |            |         |
|                                                                                   |               |                         |               |                   |              |     |            |         |
|                                                                                   |               |                         |               |                   |              |     |            |         |
|                                                                                   |               |                         |               |                   |              |     |            |         |
|                                                                                   |               |                         |               |                   |              |     |            |         |

#### 4. Tạo lý do từ chối tham dự sự kiện

Tương tự, bạn đi tới button Lý do để tạo các lý do từ chối tham dự sự kiện cho sự kiện của bạn

| Các sự kiện Các sự kiện Báo cáo Cầu hình                        |            |                |                        |               | Ø | 2 | 9 Administ | rator 👻 |
|-----------------------------------------------------------------|------------|----------------|------------------------|---------------|---|---|------------|---------|
| Các sự kiện / Ra mắt sản phẩm mới (2021-01-27 - 2021-02-03) / L | ý do       | Tìm            |                        |               |   |   |            | Q       |
| Tạo Nhập                                                        | KnowSystem | ▼ Các bộ lọc ▼ | $\equiv$ Nhóm theo $~$ | ★ Yêu thích ▼ |   |   | 1-4/4 🔹    | < >     |
| 🗌 Lý do                                                         |            |                |                        |               |   |   |            |         |
| Di công tác                                                     |            |                |                        |               |   |   |            |         |
| 🗌 Không thể đi được                                             |            |                |                        |               |   |   |            |         |
| Test                                                            |            |                |                        |               |   |   |            |         |
| LÝ DO                                                           |            |                |                        |               |   |   |            |         |
|                                                                 |            |                |                        |               |   |   |            |         |

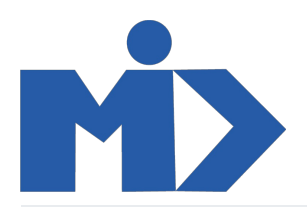

# 5. Tạo phần thưởng

Một sự kiện không thể thiếu phần thưởng dành cho sự kiện tuyệt vời của bạn. Hãy đi tới button phần thưởng để tạo các phần thưởng dành cho những người tham dự sự kiện của bạn

|   | Các sự kiện Các si          | ự kiện Báo cáo Cấu hình |            |                  |                                 |              | 0 🔍                    | 🧕 Adminis | trator 👻 |
|---|-----------------------------|-------------------------|------------|------------------|---------------------------------|--------------|------------------------|-----------|----------|
| С | ác sự kiện / Ra mắt sản phẩ | g Tim                   |            |                  |                                 |              | Q                      |           |          |
|   | Tạo Nhập                    |                         | KnowSystem | ▼ Các bộ lọc ▼   | $\equiv$ Nhóm theo $\checkmark$ | ★Yêu thích ▼ |                        | 1-3/3     | < >      |
|   | Mã phần thưởng              | Tên phần thưởng         | Số lượng   | Khách hàng trúng | j thưởng                        |              | Thời gian trúng thưởng |           |          |
|   | EVENT_PT1                   | VÀNG                    | 1          |                  |                                 |              |                        |           |          |
|   | EVENT_PT2                   | BẠC                     | 1          |                  |                                 |              |                        |           |          |
|   | EVENT_PT3                   | ÐÔNG                    | 1          |                  |                                 |              |                        |           |          |
|   |                             |                         |            |                  |                                 |              |                        |           |          |

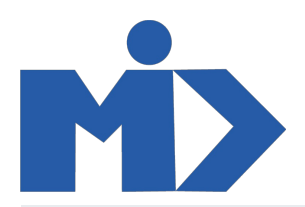

## 6. Quay số trúng thưởng

Sự kiện có phần thưởng thì không thể thiếu phần quay số trúng thưởng.

Hãy tìm đến nút View Luck\_ration để tiến hành quay thưởng và tìm ra người trúng các giải thưởng tuyệt vời của sự kiện

| ■ C              | ác sự kiện         | Các sự kiện Báo cáo Cấu hình     |                        |             |   |                      | 0 🔍 🖠                                      | Administrator 🝷 |  |
|------------------|--------------------|----------------------------------|------------------------|-------------|---|----------------------|--------------------------------------------|-----------------|--|
| Các s            | ự kiện / Ra mắt sả | n phẩm mới (2021-01-27 - 2021-0: | 2-03)                  |             |   |                      |                                            |                 |  |
|                  |                    |                                  |                        |             |   |                      | 17 / 17 < >                                | 2 *             |  |
| Your logo RA MÁT |                    |                                  | SẢN PHẨM M             | Iới         |   | Thời gian 2<br>2     | 2021-01-27 04:32:08<br>2021-02-03 04:32:08 |                 |  |
|                  |                    |                                  |                        |             |   |                      |                                            |                 |  |
|                  |                    |                                  |                        |             |   |                      |                                            |                 |  |
|                  |                    |                                  |                        |             | Â |                      |                                            | Tiếp            |  |
| Mã               | Tên                |                                  | Email                  | Điện thoại  |   | Tổng số giải: 0/3    | Tên giải thưởng: ĐÔNG                      | Trước           |  |
| 116              | Bí xanh            |                                  | van.mytravel@gmail.com | 09812345678 |   | Mã số trúng giải:    |                                            | Thêm            |  |
| 117              | CÔNG TY CỔ PHẦN PH | IÁT TRIÊN CÔNG NGHỆ ĐIỆN TỬ MID  | vanrival922@gmail.com  | 0912588660  |   |                      |                                            | Xóa             |  |
| 118              | Cà Rốt             |                                  |                        |             |   |                      |                                            | Bỏ Qua          |  |
| 119              | Hung               |                                  | hung@gmail.com         | 123         | - | Trạng thái: Chuẩn bị |                                            |                 |  |
|                  |                    |                                  |                        |             |   |                      | Quay số                                    |                 |  |
|                  |                    |                                  |                        |             |   |                      |                                            |                 |  |

Trong đó:

Nút "Tiếp" : đi đến giải thưởng tiếp theo

Nút "Trước" : quay lại giải thưởng trước đó

Nút "Thêm" : người tham dự đó được thêm vào giải thưởng (trúng giải đó)

Nút "Xóa" : xóa người đó khỏi giải thưởng

Nút "Bỏ qua" : bỏ qua người đó khỏi tất cả các giải thưởng

Những người không thể tham dự sự kiện cũng có thể theo dõi sư kiện quay số này bằng cách bạn gửi cho họ đường link của sự kiện trong form sự kiện bạn tạo

#### Liên kết

#### http://phanmemdoanhnghiep.net:8075/lucky\_event/17? access\_token=855e993dd8c841c0b26197900b0e8906

Sao khi quay số xong bạn có thể quay về button phần thưởng để kiểm tra danh sách những người tham dự đã trúng giải thưởng của sự kiện (mục 5)